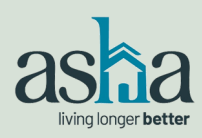

# 2025 ASHA MID-YEAR MEETING

# **ONLINE REGISTRATION INSTRUCTIONS**

#### To register (by May 23), visit: www.ashaliving.org

| Sign in to the ASHA website using your existing credentials,                                     | යි <u>Home</u> / My account                                                                                                    |                                                                                                    |  |  |  |
|--------------------------------------------------------------------------------------------------|----------------------------------------------------------------------------------------------------|----------------------------------------------------------------------------------------------------|--|--|--|
| OR                                                                                               | Login                                                                                                    | Join an Industry Leader!                                                                                                    |  |  |  |
| Select <b>Create My Login</b> to cre-<br>ate an online account.                                  | Username or email address *                                                                                                    | Already an ASHA member company? Create your individual login to access member-only<br>content and resources, to register for an ASHA meeting or to learn more about the<br>Seniors Housing PAC.                                                                                                    |  |  |  |
| OR                                                                                               | Password *                                                                                                    | ی Create My Login                                                                                                    |  |  |  |
| Select Lost Your Password? to reset your password.                                               | C Remember me Log in Lost your password?                                                                                         | Interested in joining ASHA? Create a company-level membership.                                                                                                    |  |  |  |
| Once logged into the Mem-                                                                        | 🛱 Home / Meetings                                                                                                    |                                                                                                    |  |  |  |
| bers Area, select <b>Meetings</b><br>from the menu bar on the left                               | Members Area                                                                                                    | Meetings                                                                                                    |  |  |  |
| Find the 2025 Mid-Year<br>Meeting                                                                | Meetings Meeting Protocols Become a Sponsor                                                                                      | Welcome to the Members Area of the ASHA website. Browse the links to the left for access to member-only content, our valuable reso<br>and research archive, information about Where You Live Matters and the Seniors Housing PAC.<br>If you have any questions or are having issues locating content, please reach out to Megs at <u>megs@ashaliving.org</u> for assistance. |  |  |  |
| Select View Details for step-by –<br>-step registration instructions.                            | Seniors Housing PAC Info<br>Where You Live Matters<br>The State of Seniors Housing Reports                                       | June 9, 2025 to June 10, 2025<br>2025 Mid-Year Meeting<br>Omni Interlocken, Broomfield, CO<br>VIEW DETAILS                                                                                                    |  |  |  |
| Select the <b>Register</b> button to begin registration.                                         | Special Issue Briefs / Industry<br>Research<br>ASHA Updates                                                                      | Register                                                                                                    |  |  |  |
| Indicate if you are registering<br>yourself or a colleague and                                   | Meeting Registration 2025 ASHA Mi                                                                                                | d-Year Meeting                                                                                                    |  |  |  |
|                                                                                                  | Welcome, Joan Tester<br>Step 1) Registrant Information<br>Step 2) Meeting Functions<br>Step 3) Badges<br>Step 4) Meeting Summary | nc                                                                                                    |  |  |  |
| On the next screen, review the contact information and either choose <b>UPDATE PROFILE*</b> or   | Who are you registering for this<br>Self Ocolleague                                                                              | meeting?                                                                                                    |  |  |  |
| PROCEED.                                                                                         | Important: To register a colleague, he/she must already be in our database.                                                      |                                                                                                    |  |  |  |
| *If registering a colleague, you<br>will need to contact Megs to<br>make undates to contact info | If you need to add a new co<br>megs@ashaliving.org.<br>PROCEED CANCEL                                                            | Ileague or update an existing colleague's contact information, please contact Megs at                                                                                                    |  |  |  |
|                                                                                                  | ( <u></u> )                                                                                                    |                                                                                                    |  |  |  |

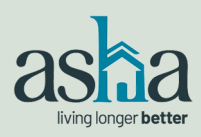

## **2025 ASHA MID-YEAR MEETING**

### **ONLINE REGISTRATION INSTRUCTIONS**

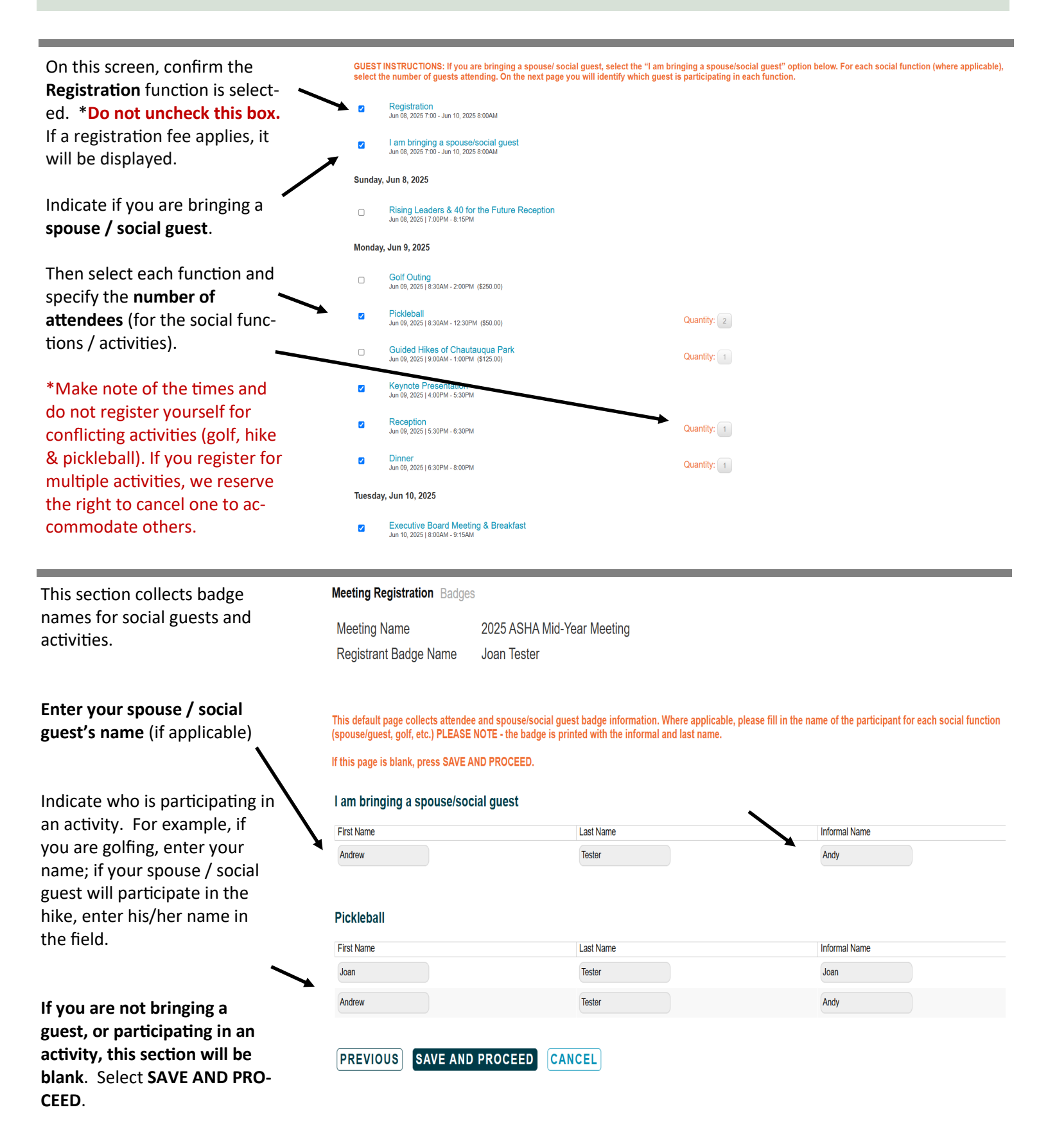

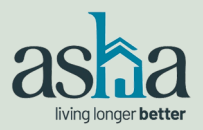

# **2025 ASHA MID-YEAR MEETING**

## **ONLINE REGISTRATION INSTRUCTIONS**

| This screen is a registration<br>summary. Be sure to confirm<br>the names are correct for each<br>social function in the <b>Badges</b> | Meeting Registration Meeting Summary         Registrant Information       5225 Wisconsin Avenue NW, Suite 500         Joan Tester       5225 Wisconsin Avenue NW, Suite 500         Manager       Washington, DC 20015         American Seniors Housing Association       Phone: (202) 237-0900         Registration Type:       Executive Board - Complimentary |                                                                                                    |                                              |                                               |
|----------------------------------------------------------------------------------------------------|----------------------------------------------------------------------------------------------------|----------------------------------------------------------------------------------------------------|----------------------------------------------|-----------------------------------------------|
| section. To make a change,                                                                                                    | Badges                                                                                                    | Andu Tantar                                                                                                    |                                              | Edit                                          |
| select Edit (orange button on                                                                                                    | Pickleball<br>Pickleball                                                                                                    | Joan Tester<br>Andy Tester                                                                                                    |                                              |                                               |
| the right).                                                                                                    |                                                                                                    |                                                                                                    |                                              |                                               |
| _                                                                                                    | Meeting Functions<br>Please check that the quantities listed for each function are                                                                                                    | correct. Click the Edit Button to make any changes needed.                                                                                                    |                                              | Edit                                          |
| Under the meeting functions, confirm the quantity of                                                                                   |                                                                                                    | Registration<br>I am bringing a spouse/social guest                                                                                                    | 1@\$0<br>1@\$0                               | \$0<br>\$0                                    |
| attendees and fees. To make                                                                                                    | Monday, Jun 9 (8:30 AM- 12:30 PM)                                                                                                    | Pickleball - Meet outside the Omni lobby at 8:15 am for<br>the bus to Pickleball Food Pub in Westminster.                                                             | 2@\$50                                       | \$ 100                                        |
| a change, select <b>Edit (orange</b><br>button on the right).                                                                          | Monday, Jun 9 (4:00 PM-5:30 PM)<br>Monday, Jun 9 (5:30 PM-6:30 PM)<br>Monday, Jun 9 (6:30 PM-8:00 PM)<br>Tuesday, Jun 10 (8:00 AM- 9:15 AM)                                                                                                    | Keynote Presentation - Centennial Ballroom<br>Reception - Pavlilon & Lawn<br>Dinner - Pavlilon & Lawn<br>Executive Board Meeting & Breakfast - Centennial<br>Ballroom | 1 @ \$ 0<br>2 @ \$ 0<br>2 @ \$ 0<br>1 @ \$ 0 | \$0<br>\$0<br>\$0<br>\$0                      |
| If correct, select <b>PROCEED TO</b><br>CHECKOUT.                                                                                      | Tuesday, Jun 10 (9:30 AM- 11:45 AM)<br>Tuesday, Jun 10 (11:45 AM- 1:15 PM)<br>Tuesday, Jun 10 (1:30 PM- 3:30 PM)<br>Tuesday, Jun 10 (5:00 PM- 6:30 PM)<br>Total Registration Fees                                                                                                    | General Sessions - Interlocken Ballroom A & B<br>Luncheon - Pavilion & Lawn<br>General Sessions - Interlocken Ballroom A & B<br>Reception - Pavilion & Lawn           | 1 @ \$ 0<br>1 @ \$ 0<br>1 @ \$ 0<br>2 @ \$ 0 | \$ 0<br>\$ 0<br>\$ 0<br>\$ 0<br><b>\$ 100</b> |
|                                                                                                    | PROCEED TO CHECKOUT CANCEL R                                                                                                    | EGISTRATION                                                                                                    |                                              |                                               |

Next, select CHECKOUT.

#### Check Out

| Item #   | Туре       | Description                                           | Qty  | Unit Price     | Ext. Price |
|----------|------------|-------------------------------------------------------|------|----------------|------------|
| MIDYR-25 | CONFERENCE | 2025 ASHA Mid-Year Meeting [Registrant: TESTER, JOAN] | 1    | \$100.00       | \$100.00   |
|          |            |                                                       |      | Subtotal:      | \$100.00   |
|          |            |                                                       |      | Shipping:      | \$0.00     |
|          |            |                                                       | Tota | al before tax: | \$100.00   |
|          |            |                                                       | E    | stimated tax:  | \$0.00     |
|          |            |                                                       |      | Order Total:   | \$100.00   |
| CLEAR    | ART        |                                                       |      |                |            |

#### СНЕСКОИТ

WAIT! Your registration is NOT complete! Please click CHECKOUT to complete your registration.

Check out Process Payment If a fee applies, enter credit card information and SUBMIT **Payment Details PAYMENT**. Your credit card Card Type VISA \* will be processed immediately. Card Number 411111111111111 Note: Do not use spaces, non-numeric characters, or dashes. A confirmation / receipt will Expiration Month 3 be emailed to you. Please check your spam folder. Expiration Year 2028 \* Name on card Joan Tester Those golfing will be emailed a Credit Card separate activity form to com-Security Code 1234 plete and return to Megs. Payment Amount \$100.00\* Review the payment info you entered and confirm it is correct. Your card will be charged upon clicking the SUBMIT PAYMENT button. Please only click the SUBMIT PAYMENT button once and do not refresh the payment screen. Please be patient it might take a few minutes for the transaction to process. Thank you for registering to Press CANCEL to return to Shopping Cart to change your purchase in any way before submitting payment. attend the 2025 ASHA Mid-Year Meeting. SUBMIT PAYMENT CANCEL

To prevent duplicate charges do not refresh this page or click the SUBMIT PAYMENT button more than once.